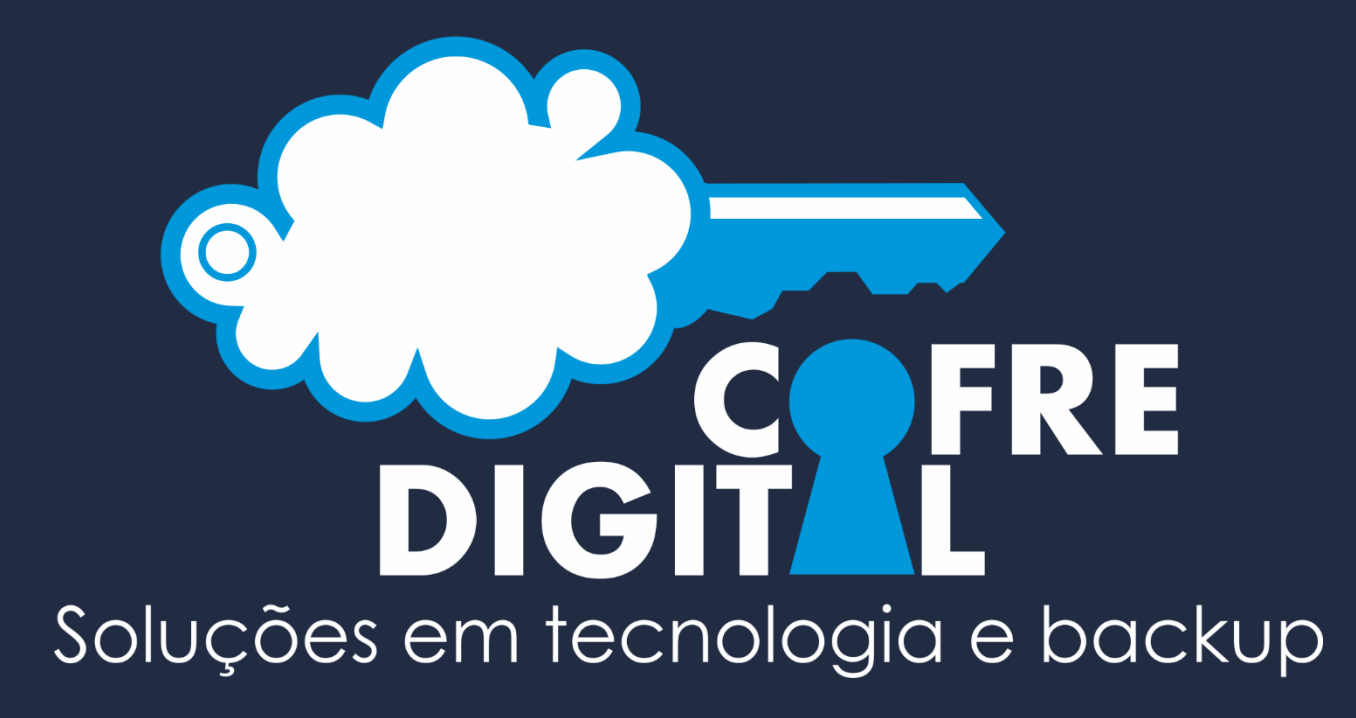

# Manual de instalação do cliente Cofre Digital

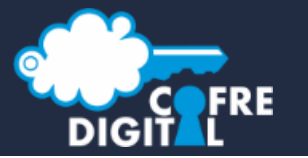

#### Descompacte o InstaladorCofreDigital.7z e após execute o aplicativo CofreDigital.Instalador.exe

| 💮 🔛 🕨 🗸 InstaladorCofre           | 👻 🔽 Pesquisar InstaladorCofreDigital          |                     |                        |          |  |  |
|-----------------------------------|-----------------------------------------------|---------------------|------------------------|----------|--|--|
| Organizar 👻 Incluir na biblioteca | ▼ Compartilhar com ▼ Gravar Nova pasta        | i.                  |                        | 🖩 🔻 🗔 🔞  |  |  |
| 🔆 Favoritos                       | Nome *                                        | Data de modificação | Тіро                   | Tamanho  |  |  |
| 💻 Área de Trabalho                | 🚳 AutoMapper.dll                              | 06/05/2014 15:46    | Extensão de aplicativo | 147 KB   |  |  |
| Downloads                         | 🗟 Caliburn.Micro.dll                          | 10/01/2014 15:09    | Extensão de aplicativo | 118 KB   |  |  |
| Locais                            | 🗟 CofreDigital.Contracts.dll                  | 08/05/2014 09:57    | Extensão de aplicativo | 60 KB    |  |  |
| Bibliotecas                       | 🚳 CofreDigital.Enumerados.dll                 | 08/05/2014 09:57    | Extensão de aplicativo | 7 KB     |  |  |
|                                   | 🙎 CofreDigital.Instalador                     | 08/05/2014 09:57    | Aplicativo             | 176 KB   |  |  |
| 🔚 Imagens                         | Configuracoes                                 | 19/05/2014 20:13    | Documento XML          | 1 KB     |  |  |
| 🌙 Músicas                         | 🚳 Core.Comum.dll                              | 07/05/2014 10:10    | Extensão de aplicativo | 75 KB    |  |  |
| Mideos Videos                     | 🚳 Core.Comum.Wpf.dll                          | 07/05/2014 10:10    | Extensão de aplicativo | 24 KB    |  |  |
| Computador                        | 🚳 FluentValidation.dll                        | 24/03/2014 10:17    | Extensão de aplicativo | 128 KB   |  |  |
|                                   | 🚳 Ninject.dll                                 | 14/04/2014 14:50    | Extensão de aplicativo | 134 KB   |  |  |
| Disco Local (C:)                  | 🚳 System.Windows.Interactivity.dll            | 10/01/2014 15:09    | Extensão de aplicativo | 39 KB    |  |  |
| Q ⊂ (\\192.168.1.1) (W:)          | 🚳 Telerik.Windows.Controls.Data.dll           | 31/03/2014 02:05    | Extensão de aplicativo | 299 KB   |  |  |
|                                   | 🚳 Telerik.Windows.Controls.dll                | 31/03/2014 02:04    | Extensão de aplicativo | 1.963 KB |  |  |
| 🙀 Rede                            | 🚳 Telerik.Windows.Controls.Input.dll          | 31/03/2014 02:05    | Extensão de aplicativo | 580 KB   |  |  |
|                                   | 🚳 Telerik. Windows. Controls. Navigation. dll | 31/03/2014 02:05    | Extensão de aplicativo | 792 KB   |  |  |
|                                   | 🚳 Telerik.Windows.Data.dll                    | 31/03/2014 02:04    | Extensão de aplicativo | 445 KB   |  |  |
|                                   | 🚳 Telerik.Windows.Themes.Summer.dll           | 31/03/2014 02:14    | Extensão de aplicativo | 1.984 KB |  |  |

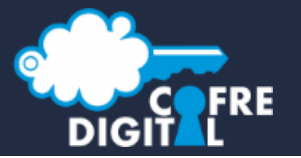

Informe o Id do cliente que foi gerado no Administrador ou repassado pela equipe da Cofre Digital

| Sistema de backup não instalado.                    |
|-----------------------------------------------------|
| Id do Cliente: 57eee10b-b71e-40ed-983c-a3300147487e |

O instalador se auto atualiza toda vez que é executado, garantindo assim a instalação da ultima versão do cliente Cofre Digital.

Obs.: Para fazer a instalação é obrigatório que o computador esteja conectado a Internet

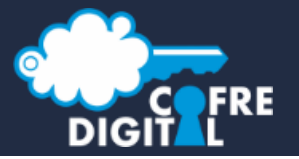

O cadastro do **Id do cliente** informado será consultado nos servidores da Cofre Digital e será listado todas as estações cadastradas disponíveis

| 📍 Cofre Digital                                                         |                                                     |                                                                                |  |
|-------------------------------------------------------------------------|-----------------------------------------------------|--------------------------------------------------------------------------------|--|
|                                                                         | Sistema de backup não instalado. <                  | O instalador valida se existe o cliente<br>Cofre Digital instalador na maquina |  |
|                                                                         | Id do Cliente: 57eee10b-b71e-40ed-983c-a3300147487e | Botão para atualizar a<br>lista de estações                                    |  |
| "                                                                       | Estações Disponíveis                                |                                                                                |  |
| Soluções em Backup                                                      | Servidor<br>Criada em: 19/05/2014 20:11:56          |                                                                                |  |
| Versão Guardian<br><b>1.2014.5.5</b><br>Versão App<br><b>1.2014.5.5</b> | Instalar Fechar                                     |                                                                                |  |

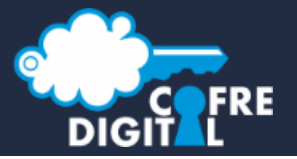

Selecione a estação que você deseja instalar e clique no botão Instalar

| 🔒 Cofre Digital          |                                  |                                            |  |  |  |
|--------------------------|----------------------------------|--------------------------------------------|--|--|--|
|                          | Sistema de backup não instalado. |                                            |  |  |  |
|                          | Id do Cliente:                   | 57eee10b-b71e-40ed-983c-a3300147487e       |  |  |  |
| CARTORIO                 | – Estações Disp                  | poníveis                                   |  |  |  |
| Soluções em Backup       | -                                | Servidor<br>Criada em: 19/05/2014 20:11:56 |  |  |  |
| Versão Guardian          |                                  |                                            |  |  |  |
| Versão App<br>1.2014.5.5 |                                  | Instalar 🕑 Fechar                          |  |  |  |
|                          |                                  |                                            |  |  |  |

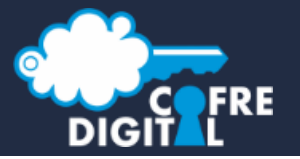

Pronto, o **cliente Cofre Digital** foi instalado com sucesso, clique no botão **Fechar** para iniciar o uso

| <mark>२</mark> Cofre Digital            |                              |  |
|-----------------------------------------|------------------------------|--|
|                                         | Sistema de backup instalado. |  |
| CART RIO<br>NUVEM<br>Soluções em Backup |                              |  |
| Versão Guardian<br>1.2014.5.5           |                              |  |
| Versão App<br>1.2014.5.5                | Fechar                       |  |